PRUEBA DE HABILIDADES CCNA 2019

PRESENTADO POR:

JHON ALEXANDER CALDERON

TUTOR GIOVANNI ALBERTO BRACHO

# UNIVERSIDAD NACIONAL ABIERTA Y A DISTANCIA

ESCUELA DE CIENCIAS BÁSICAS, TECNOLOGÍA E INGENIERÍA

Diciembre 2019

Tabla de contenido

| Introducción | 3  |
|--------------|----|
| Escenario 1  | 4  |
| Escenario 2  | 23 |
| Conclusiones | 36 |
| Bibliografía | 37 |

## Introducción

Por medio de dos escenarios propuestos se busca poner en práctica todos los conocimientos adquiridos durante el curso del profundización en CISCO, sobre enrutamiento, parámetros de seguridad y configuraciones de redes. Con ese informe se busca culminar la etapa de aprendizaje de manera practica con el uso del software Packet tracer que permite simular de manera muy acertada el funcionamiento y características de diversas redes

# **Escenario 1**

Una empresa posee sucursales distribuidas en las ciudades de Bogotá y Medellín, en donde el estudiante será el administrador de la red, el cual deberá configurar e interconectar entre sí cada uno de los dispositivos que forman parte del escenario, acorde con los lineamientos establecidos para el direccionamiento IP, protocolos de enrutamiento y demás aspectos que forman parte de la topología de red.

# Topología de red

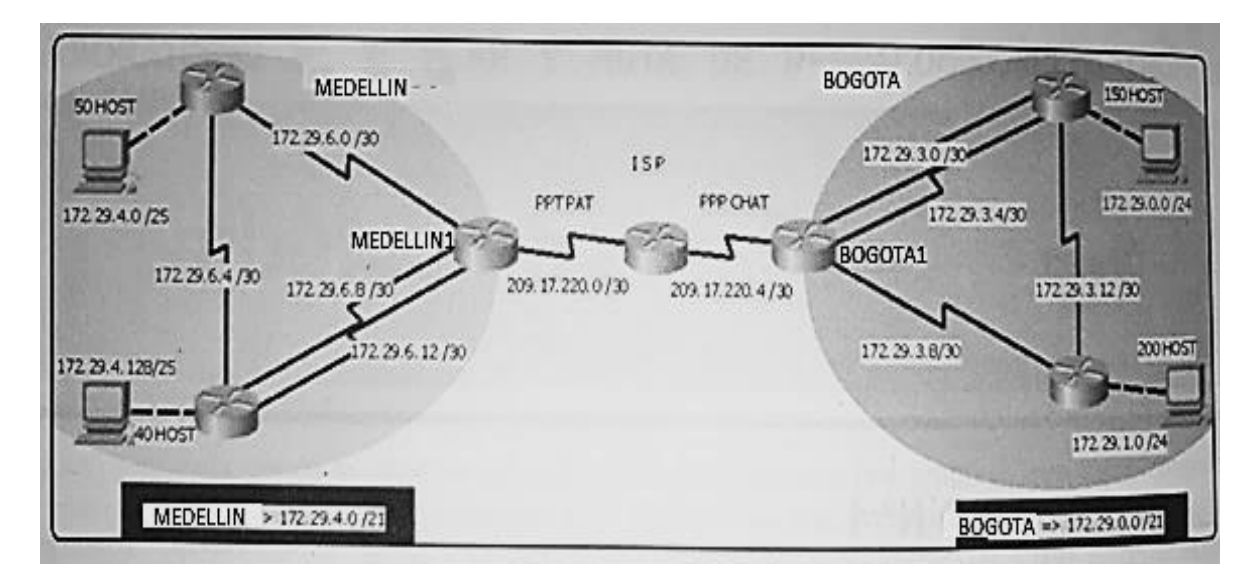

Este escenario plantea el uso de RIP como protocolo de enrutamiento, considerando que se tendran rutas por defecto redistribuidas; asimismo, habilitar el encapsulamiento PPP y su autenticación.

Los routers Bogota2 y medellin2 proporcionan el servicio DHCP a su propia red LAN y a los routers 3 de cada ciudad.

Debe configurar PPP en los enlaces hacia el ISP, con autenticación.

Debe habilitar NAT de sobrecarga en los routers Bogota1 y medellin1.

# Desarrollo

Como trabajo inicial se debe realizar lo siguiente.

• Realizar las rutinas de diagnóstico y dejar los equipos listos para su configuración (asignar nombres de equipos, asignar claves de seguridad, etc).

## • Realizar la conexión fisica de los equipos con base en la topología de red

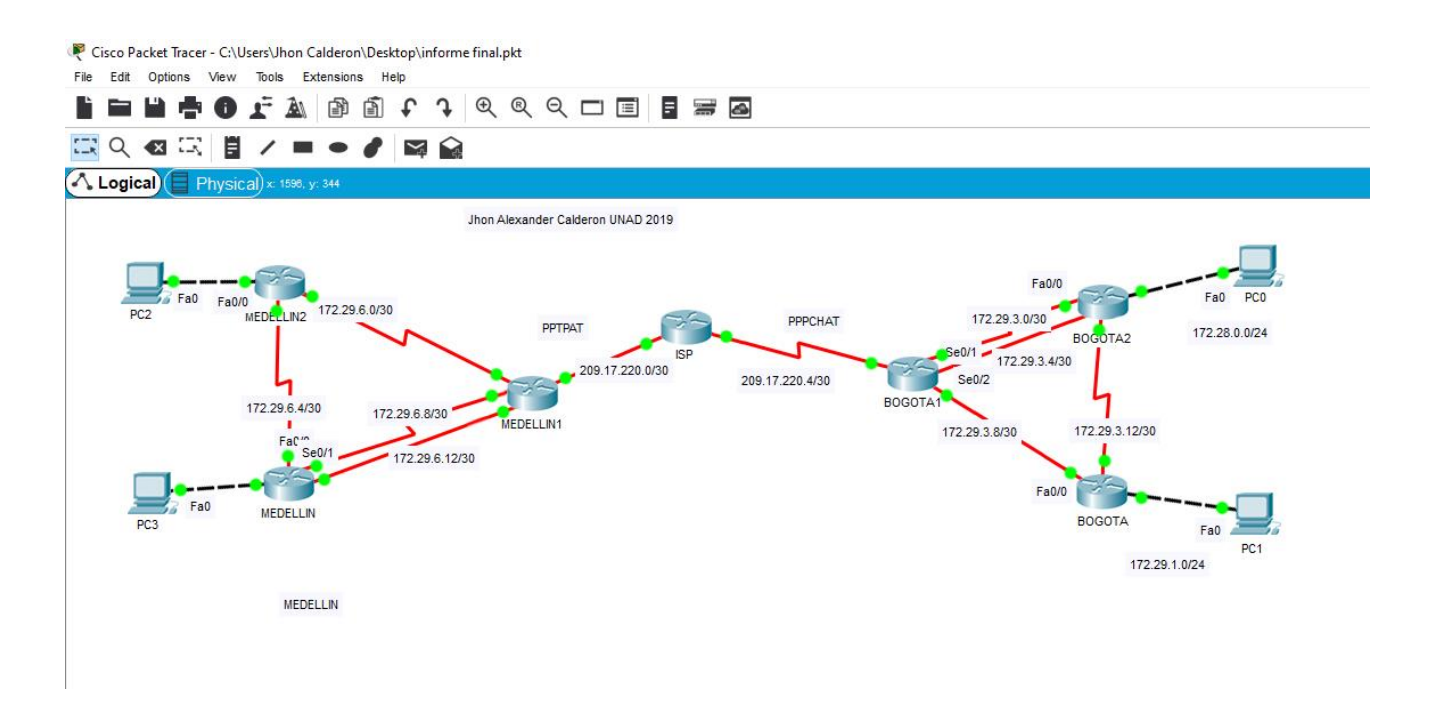

Configurar la topología de red, de acuerdo con las siguientes especificaciones.

## Parte 1: Configuración del enrutamiento

a. Configurar el enrutamiento en la red usando el protocolo RIP versión 2, declare la red principal, desactive la sumarización automática.

b. Los routers Bogota1 y Medellín deberán añadir a su configuración de enrutamiento una ruta por defecto hacia el ISP y, a su vez, redistribuirla dentro de las publicaciones de RIP.

Configuramos las Direcciones IP de todos los Router y ajustamos el protocolo RIP versión 2, desactivación de la sumarización automática

Líneas ejecutadas en el Router ISP: Router>enable Router#configure terminal Router(config)#hostname ISP Interfaz s0/0 ISP(config)#int s0/0

ISP(config-if)#description ISP-MEDELLIN1

ISP(config-if)#ip add 209.17.220.1 255.255.255.252

ISP(config-if)#clock rate 128000

ISP(config-if)#no shutdown

ISP(config-if)#exit

Interfaz s0/1

ISP(config)#int s0/1

ISP(config-if)#description ISP-BOGOTA1

ISP(config-if)#ip add 209.17.220.5 255.255.255.252

ISP(config-if)#clock rate 128000

ISP(config-if)#no shutdown

ISP(config-if)#exit

Protocolo RIP V2

ISP(config-router)#router rip

ISP(config-router)#version 2

ISP(config-router)#network 209.17.220.0

Desactivamos la Sumarización automática ISP(config-router)#no auto-summary

Lineas ejecutadas en el Router MEDELLIN:

Router>enable

Router#configure terminal

Router(config)#hostname MEDELLIN

Interfaz s0/0

MEDELLIN(config)#interface Serial0/0

MEDELLIN(config-if)#description MEDELLIN-MEDELLIN1

MEDELLIN(config-if)#ip address 172.29.6.14 255.255.255.252

MEDELLIN(config-if)#clock rate 128000

MEDELLIN(config-if)#shutdown

MEDELLIN(config-if)#exit

Interfaz s0/1

MEDELLIN(config)#interface Serial0/1

MEDELLIN(config-if)#description MEDELLIN1-MEDELLIN

MEDELLIN(config-if)#ip address 172.29.6.10 255.255.255.252

MEDELLIN(config-if)#clock rate 128000

MEDELLIN(config-if)#no shutdown

MEDELLIN(config-if)#exit

Interfaz s0/2

MEDELLIN(config)#interface Serial0/2

MEDELLIN(config-if)#description MEDELLIN-MEDELLIN2

MEDELLIN(config-if)#ip address 172.29.6.6 255.255.255.252

MEDELLIN(config-if)#clock rate 128000

MEDELLIN(config-if)#no shutdown

MEDELLIN(config-if)#exit

Interfaz fa0/0

MEDELLIN(config)#interface fa0/0

MEDELLIN(config-if)#description MEDELLIN-PC3

MEDELLIN(config-if)#ip address 172.29.4.2 255.255.255.128

MEDELLIN(config-if)#clock rate 128000

MEDELLIN(config-if)#no shutdown

MEDELLIN(config-if)#exit

Protocolo RIP V2

MEDELLIN(config-router)#router rip

MEDELLIN(config-router)#version 2

MEDELLIN(config-router)#network 172.29.0.0

Desactivamos la Sumarización automática MEDELLIN(config-router)#no auto-summary

Lineas ejecutadas en el Router MEDELLIN1:

Router>enable

Router#configure terminal

Router(config)#hostname MEDELLIN1

Configuramos interfaz s0/0 (Ruta por defecto al ISP)

MEDELLIN1(config)#interface Serial0/0

MEDELLIN1(config-if)#description MEDELLIN1-ISP

MEDELLIN1(config-if)#ip address 209.17.220.2 255.255.255.252

MEDELLIN1(config-if)#clock rate 128000

MEDELLIN1(config-if)#shutdown

MEDELLIN1(config-if)#exit

Interfaz s0/1

MEDELLIN1(config)#interface Serial0/1

MEDELLIN1(config-if)# description MEDELLIN1-MEDELLIN

MEDELLIN1(config-if)#ip address 172.29.6.13 255.255.255.252

MEDELLIN1(config-if)#clock rate 128000

MEDELLIN1(config-if)#no shutdown

MEDELLIN1(config-if)#exit

Interfaz s0/2

MEDELLIN1(config)#interface Serial0/2

MEDELLIN1(config-if)# description MEDELLIN-MEDELLIN1

MEDELLIN1(config-if)#ip address 172.29.6.9 255.255.255.252

MEDELLIN1(config-if)#clock rate 128000

MEDELLIN1(config-if)#no shutdown

MEDELLIN1(config-if)#exit

Interfaz s0/3

MEDELLIN1(config)#interface Serial0/3

MEDELLIN1(config-if)# description MEDELLIN1-MEDELLIN2

MEDELLIN1(config-if)#ip address 172.29.6.1 255.255.255.252

MEDELLIN1(config-if)#clock rate 128000

MEDELLIN1(config-if)#no shutdown

MEDELLIN1(config-if)#exit

Protocolo RIP V2

MEDELLIN1(config-router)#router rip

MEDELLIN1(config-router)#version 2

MEDELLIN1(config-router)#network 172.29.0.0

Desactivamos la Sumarización automática

MEDELLIN1(config-router)#no auto-summary

Lineas ejecutadas en Router MEDELLIN2:

Router>enable

Router#configure terminal

Router(config)#hostname MEDELLIN2 Interfaz s0/0 MEDELLIN2(config)#interface Serial0/0 MEDELLIN2(config-if)#description MEDELLIN2-MEDELLIN1 MEDELLIN2(config-if)#ip address 172.29.6.2 255.255.255.252 MEDELLIN2(config-if)#clock rate 128000 MEDELLIN2(config-if)#shutdown MEDELLIN2(config-if)#exit Interfaz s0/1 MEDELLIN2(config)#interface Serial0/1 MEDELLIN2(config-if)# description MEDELLIN2-MEDELLIN MEDELLIN2(config-if)#ip address 172.29.6.5 255.255.255.252 MEDELLIN2(config-if)#clock rate 128000 MEDELLIN2(config-if)#no shutdown MEDELLIN2(config-if)#exit Interfaz fa0/0 MEDELLIN2(config)#interface fa0/0 MEDELLIN2(config-if)# description MEDELLIN2-PC2 MEDELLIN2(config-if)#ip address 172.29.4.1 255.255.255.128 MEDELLIN2(config-if)#clock rate 128000 MEDELLIN2(config-if)#no shutdown MEDELLIN2(config-if)#exit Protocolo RIP V2 MEDELLIN2(config-router)#router rip MEDELLIN2(config-router)#version 2 MEDELLIN2(config-router)#network 172.29.0.0 Desactivamos la Sumarización automática MEDELLIN2(config-router)#no auto-summary

Lineas ejecutadas en Router BOGOTA: Router>enable Router#configure terminal

Router(config)#hostname BOGOTA

Interfaz s0/0

BOGOTA(config)#interface Serial0/0

BOGOTA(config-if)#description BOGOTA-BOGOTA1

BOGOTA(config-if)#ip address 172.29.3.10 255.255.255.252

BOGOTA(config-if)#clock rate 128000

BOGOTA(config-if)#shutdown

BOGOTA(config-if)#exit

Interfaz s0/1

BOGOTA(config)#interface Serial0/1

BOGOTA(config-if)#description BOGOTA-BOGOTA2

BOGOTA(config-if)#ip address 172.29.3.14 255.255.255.252

BOGOTA(config-if)#clock rate 128000

BOGOTA(config-if)#no shutdown

BOGOTA(config-if)#exit

Interfaz fa0/0

BOGOTA(config)#interface fa0/0

BOGOTA(config-if)#description BOGOTA-PC1

BOGOTA(config-if)#ip address 172.29.1.1 255.255.255.0

BOGOTA(config-if)#clock rate 128000

BOGOTA(config-if)#no shutdown

BOGOTA(config-if)#exit

Configuramos el Protocolo RIP V2

BOGOTA(config-router)#router rip

BOGOTA(config-router)#version 2

BOGOTA(config-router)#network 172.29.0.0

Desactivamos la Sumarización automática BOGOTA(config-router)#no auto-summary

Lineas ejecutadas en Router BOGOTA1:

Router>enable

Router#configure terminal

Router(config)#hostname BOGOTA1

Interfaz s0/0

BOGOTA1(config)#interface Serial0/0

BOGOTA1(config-if)#description BOGOTA1-ISP

BOGOTA1(config-if)#ip address 209.17.220.6 255.255.255.252

BOGOTA1(config-if)#clock rate 128000

BOGOTA1(config-if)#shutdown

BOGOTA1(config-if)#exit

Interfaz s0/1

BOGOTA1(config)#interface Serial0/1

BOGOTA1(config-if)#description BOGOTA1-BOGOTA2

BOGOTA1(config-if)#ip address 172.29.3.1 255.255.255.252

BOGOTA1(config-if)#clock rate 128000

BOGOTA1(config-if)#no shutdown

BOGOTA1(config-if)#exit

Interfaz s0/2

BOGOTA1(config)#interface Serial0/2

BOGOTA1(config-if)#description BOGOTA2-BOGOTA1

BOGOTA1(config-if)#ip address 172.29.3.5 255.255.255.252

BOGOTA1(config-if)#clock rate 128000

BOGOTA1(config-if)#no shutdown

BOGOTA1(config-if)#exit

Interfaz s0/3

BOGOTA1(config)#interface Serial0/3

BOGOTA1(config-if)#description BOGOTA1-BOGOTA

BOGOTA1(config-if)#ip address 172.29.3.9 255.255.255.252

BOGOTA1(config-if)#clock rate 128000

BOGOTA1(config-if)#no shutdown

BOGOTA1(config-if)#exit

Configuramos el Protocolo RIP V2

BOGOTA1(config-router)#router rip

BOGOTA1(config-router)#version 2

BOGOTA1(config-router)#network 172.29.0.0

Desactivamos la Sumarización automática BOGOTA1(config-router)#no auto-summary Lineas ejecutadas en el Router BOGOTA2:

Router>enable

Router#configure terminal

Router(config)#hostname BOGOTA2

Interfaz s0/0

BOGOTA2(config)#interface Serial0/0

BOGOTA2(config-if)#description BOGOTA2-BOGOTA1

BOGOTA2(config-if)#ip address 172.29.3.2 255.255.255.252

BOGOTA2(config-if)#clock rate 128000

BOGOTA2(config-if)#shutdown

BOGOTA2(config-if)#exit

Interfaz s0/1

BOGOTA2(config)#interface Serial0/1

BOGOTA2(config-if)#description BOGOTA1-BOGOTA2

BOGOTA2(config-if)#ip address 172.29.3.6 255.255.255.252

BOGOTA2(config-if)#clock rate 128000

BOGOTA2(config-if)#no shutdown

BOGOTA2(config-if)#exit

Interfaz s0/2

BOGOTA2(config)#interface Serial0/2

BOGOTA2(config-if)#description BOGOTA2-BOGOTA

BOGOTA2(config-if)#ip address 172.29.3.13 255.255.255.252

BOGOTA2(config-if)#clock rate 128000

BOGOTA2(config-if)#no shutdown

BOGOTA2(config-if)#exit

Interfaz fa0/0

BOGOTA2(config)#interface fa0/0

BOGOTA2(config-if)#description BOGOTA2-PC0

BOGOTA2(config-if)#ip address 172.29.0.1 255.255.255.0

BOGOTA2(config-if)#clock rate 128000

BOGOTA2(config-if)#no shutdown

BOGOTA2(config-if)#exit <u>Configuramos el Protocolo RIP V2</u> BOGOTA2(config-router)#router rip BOGOTA2(config-router)#version 2 BOGOTA2(config-router)#network 172.29.0.0 <u>Desactivamos la Sumarización automática</u> BOGOTA2(config-router)#no auto-summary

c. El router ISP deberá tener una ruta estática dirigida hacia cada red interna de Bogotá y Medellín para el caso se sumarizan las subredes de cada uno a /22.

Lineas usadas en Ruta estatica ISP:

ISP>enable

ISP#configure terminal

ISP(config)#ip route 172.29.4.0 255.255.252.0 s0/0

ISP(config)#ip route 172.29.0.0 255.255.252.0 s0/1

ISP(config)#ip route 172.29.4.128 255.255.255.128 s0/0

ISP(config)#ip route 172.29.1.0 255.255.255.0 s0/1 ISP(config)#exit

Ruta estática predeterminada red de MEDELLIN:

MEDELLIN1>enable

MEDELLIN1#confire terminal

MEDELLIN1(config)#ip route 0.0.0.0 0.0.0.0 209.17.220.1 MEDELLIN1(config)#exit

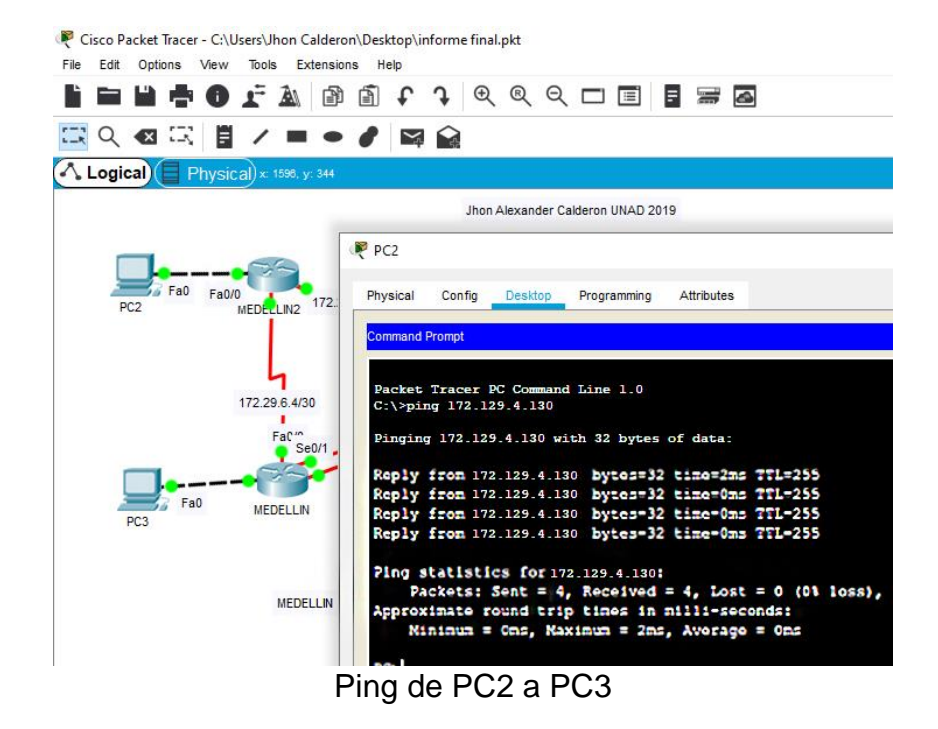

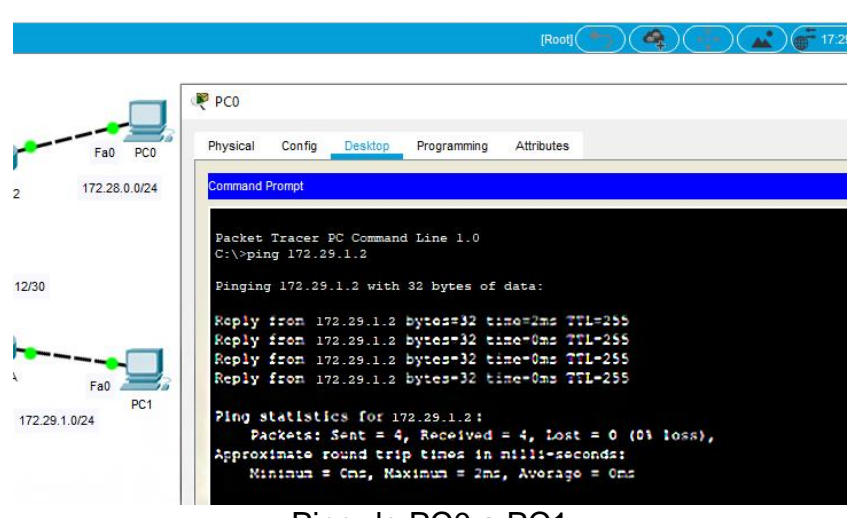

Ping de PC0 a PC1

## Parte 2: Tabla de Enrutamiento.

a. Verificar la tabla de enrutamiento en cada uno de los routers para comprobar las redes y sus rutas.

b. Verificar el balanceo de carga que presentan los routers.

c. Obsérvese en los routers Bogotá1 y Medellín1 cierta similitud por su ubicación, por tener dos enlaces de conexión hacia otro router y por la ruta por defecto que manejan.

d. Los routers Medellín2 y Bogotá2 también presentan redes conectadas directamente y recibidas mediante RIP.

e. Las tablas de los routers restantes deben permitir visualizar rutas redundantes para el caso de la ruta por defecto.

f. El router ISP solo debe indicar sus rutas estáticas adicionales a las directamente conectadas.

# Parte 3: Deshabilitar la propagación del protocolo RIP.

a. Para no propagar las publicaciones por interfaces que no lo requieran se debe deshabilitar la propagación del protocolo RIP, en la siguiente tabla se indican las interfaces de cada router que no necesitan desactivación.

| ROUTER    | INTERFAZ            |              |
|-----------|---------------------|--------------|
| Bogota1   | SERIAL0/0/1;        | SERIAL0/1/0; |
|           | SERIAL0/1/1         |              |
| Bogota2   | SERIAL0/0/0; SERIAL | _0/0/1       |
| Bogota3   | SERIAL0/0/0;        | SERIAL0/0/1; |
|           | SERIAL0/1/0         |              |
| Medellín1 | SERIAL0/0/0;        | SERIAL0/0/1; |
|           | SERIAL0/1/1         |              |
| Medellín2 | SERIAL0/0/0; SERIAL | _0/0/1       |
| Medellín3 | SERIAL0/0/0;        | SERIAL0/0/1; |
|           | SERIAL0/1/0         |              |
| ISP       | No lo requiere      |              |

Líneas de comando usadas

Router MEDELLIN:

MEDELLIN>enable

MEDELLIN#configure terminal

MEDELLIN(config)#router rip

MEDELLIN(config)#versión 2

MEDELLIN(config-router)#Passive-interface fa0/0

MEDELLIN(config-router)#Passive-interface s0/2

Router MEDELLIN1:

MEDELLIN1>enable

MEDELLIN1#configure terminal

MEDELLIN1(config)#router rip

MEDELLIN1(config)#versión 2

MEDELLIN1(config-router)#Passive-interface s0/1 Router MEDELLIN2: MEDELLIN2>enable MEDELLIN2#configure terminal MEDELLIN2(config)#router rip MEDELLIN2(config)#versión 2 MEDELLIN2(config-router)#Passive-interface fa0/0

Router BOGOTA: BOGOTA>enable BOGOTA#configure terminal BOGOTA(config)# router rip BOGOTA(config)# version 2 BOGOTA(config-router)#Passive-interface fa0/0

Router BOGOTA1:

BOGOTA1>enable

BOGOTA1#configure terminal

BOGOTA1(config)#router rip

BOGOTA1(config)#versión 2

BOGOTA1(config-router)#Passive-interface s0/0

Router BOGOTA2:

BOGOTA2>enable

BOGOTA2#configure terminal

BOGOTA2(config)#router rip

BOGOTA2(config)#versión 2

BOGOTA2(config-router)#Passive-interface fa0/0

BOGOTA2(config-router)#Passive-interface S0/2

## Parte 4: Verificación del protocolo RIP.

a. Verificar y documentar las opciones de enrutamiento configuradas en los routers, como el **passive interface** para la conexión hacia el ISP, la versión de RIP y las interfaces que participan de la publicación entre otros datos.

b. Verificar y documentar la base de datos de RIP de cada router, donde se informa de manera detallada de todas las rutas hacia cada red.

Por medio del comando show ip route

| MED    | ELLIN — 🗆                                                                                                    |
|--------|----------------------------------------------------------------------------------------------------|
| Physic | al Config <u>CLI</u> Attributes                                                                                                    |
|        | IOS Command Line Interface                                                                                                    |
| MEDE   | LLIN>show ip route                                                                                                    |
| Code   | s: C - connected, S - static, I - IGRP, R - RIP, M - mobile, B - BGP<br>D - EIGRP, EX - EIGRP external, O - OSPF, IA - OSPF inter area<br>N1 - OSPF NSSA external type 1, N2 - OSPF NSSA external type 2<br>EI - OSPF external type 1, E2 - OSPF external type 2, E - EGP<br>i - IS-IS, L1 - IS-IS level-1, L2 - IS-IS level-2, ia - IS-IS inte<br>* - candidate default, U - per-user static route, o - ODR<br>P - periodic downloaded static route |
| Gate   | way of last resort is not set                                                                                                    |
|        | 172.29.0.0/16 is variably subnetted, 6 subnets, 2 masks                                                                                                    |
| R      | 172.29.4.0/25 [120/1] via 172.29.6.5, 00:00:18, Serial0/2                                                                                                    |
| C      | 172.29.4.128/25 is directly connected, FastEthernet0/0                                                                                                    |
| R      | 172.29.6.0/30 [120/1] via 172.29.6.9, 00:00:19, Serial0/1                                                                                                    |
|        | <pre>[120/1] via 172.29.6.5, 00:00:18, Serial0/2</pre>                                                                                                    |
| C      | 172.29.6.4/30 is directly connected, Serial0/2                                                                                                    |
| C      | 172.29.6.8/30 is directly connected, Serial0/1                                                                                                    |
| C      | 172.29.6.12/30 is directly connected, Serial0/0                                                                                                    |
| MEDE   | LLIN>                                                                                                    |

| ME   | JELLINI                                                                                                    | ~                                           |         |   |
|------|----------------------------------------------------------------------------------------------------|---------------------------------------------|---------|---|
| Phys | cal Config CLI Attributes                                                                                                    |                                             |         |   |
|      | IOS Command Line Interface                                                                                                    |                                             |         |   |
| Pre  | ss RETURN to get started!                                                                                                    |                                             |         | ^ |
| MED  | ELLIN1>en                                                                                                    |                                             |         |   |
| MED  | ELLIN1\$show ip route                                                                                                    |                                             |         |   |
| Cod  | es: C = connected, S = static, I = IGRP, R = RIP, M = mobile,<br>D = EIGRP, EX = EIGRP external, O = OSPF, IA = OSPF inter<br>N1 = OSPF NSSA external type 1, N2 = OSPF external external type<br>E1 = OSPF external type 1, E2 = OSPF external type 2, E =<br>i = IS-IS, L1 = IS-IS level-1, L2 = IS-IS level-2, ia = I<br>* = candidate default, U = per-user static route, o = ODP<br>P = periodic downloaded static route | B - BGP<br>area<br>ype 2<br>EGP<br>S-IS int | er area |   |
| Gat  | eway of last resort is 209.17.220.1 to network 0.0.0.0                                                                                                    |                                             |         |   |
|      | 172.29.0.0/16 is variably subnetted, 6 subnets, 2 masks                                                                                                    |                                             |         |   |
| R    | 172.29.4.0/25 [120/1] via 172.29.6.2, 00:00:05, Serial0/                                                                                                    | 3                                           |         |   |
| R    | 172.29.4.128/25 [120/1] via 172.29.6.14, 00:00:08, Seria<br>[120/1] via 172.29.6.10, 00:00:08, Seria                                                                                                    | 10/1                                        |         |   |
| С    | 172.29.6.0/30 is directly connected, Serial0/3                                                                                                    |                                             |         |   |
| R    | 172.25.6.4/30 [120/1] via 172.25.6.14, 00:00:08, Serial0<br>[120/1] via 172.25.6.10, 00:00:08, Serial0<br>[120/1] via 172.25.6.2, 00:00:05, Serial0/                                                                                                    | /1 /2 3                                     |         |   |
| C    | 172.29.6.8/30 is directly connected, Serial0/2                                                                                                    |                                             |         |   |
| C    | 172.29.6.12/30 is directly connected, Serial0/1                                                                                                    |                                             |         |   |
|      | 209.17.220.0/30 is subnetted, 1 subnets                                                                                                    |                                             |         |   |
| C    | 209.17.220.0 is directly connected, Serial0/0                                                                                                    |                                             |         |   |
| 0.0  | 0 0 0 0/0 [1/0] via 209 17 220 1                                                                                                    |                                             |         |   |

| BOGO    | ATC                                                                  |                                                           |                                                                    |                                                 |                                                         |                                                        |                                                         |                                   | -                                                     |                                             |
|---------|----------------------------------------------------------------------|-----------------------------------------------------------|--------------------------------------------------------------------|-------------------------------------------------|---------------------------------------------------------|--------------------------------------------------------|---------------------------------------------------------|-----------------------------------|-------------------------------------------------------|---------------------------------------------|
| Physica | al Config                                                            | CLI                                                       | Attributes                                                         |                                                 |                                                         |                                                        |                                                         |                                   |                                                       |                                             |
|         |                                                                      |                                                           | IOS                                                                | Comma                                           | and Line                                                | Interfac                                               | e                                                       |                                   |                                                       |                                             |
| BOGOT   | TA>show ip                                                           | route                                                     |                                                                    |                                                 |                                                         |                                                        |                                                         |                                   |                                                       |                                             |
|         | D - EIGR<br>N1 - OSP<br>E1 - OSP<br>i - IS-I<br>* - cand<br>P - peri | P, EX<br>F NSSA<br>F exter<br>S, L1<br>idate o<br>odic do | - EIGRP<br>externa<br>rnal typ<br>- IS-IS<br>default,<br>comloaded | exter<br>l typ<br>e l,<br>level<br>U -<br>d sta | nal, (<br>e 1, 1<br>E2 - (<br>1, L2<br>per-us<br>tic ro | 0 - OS<br>N2 - O<br>DSPF e<br>2 - IS<br>ser st<br>oute | PF, IA -<br>SPF NSSA<br>xternal<br>-IS leve<br>atic rou | osi<br>ext<br>type<br>1-2,<br>te, | PF inter<br>ternal t<br>e 2, E -<br>ia - 1<br>o - ODF | t area<br>type 2<br>- EGP<br>IS-IS int<br>2 |
| Gates   | way of last                                                          | resort                                                    | t is not                                                           | set                                             |                                                         |                                                        |                                                         |                                   |                                                       |                                             |
|         | 172.29.0.0                                                           | /16 is                                                    | variabl                                                            | y sub                                           | netted                                                  | 1, 6 s                                                 | ubnets,                                                 | 2 m.                              | asks                                                  |                                             |
| R       | 172.29.                                                              | 0.0/24                                                    | [120/2]                                                            | via                                             | 172.29                                                  | 9.3.9,                                                 | 00:00:0                                                 | 3, 5                              | Serial0/                                              | 0                                           |
| C       | 172.29.                                                              | 1.0/24                                                    | is dire                                                            | ctly                                            | conned                                                  | cted,                                                  | FastEthe                                                | rnet                              | 0/0                                                   |                                             |
| R       | 172.29.                                                              | 3.0/30                                                    | [120/1]                                                            | via                                             | 172.25                                                  | 9.3.9,                                                 | 00:00:0                                                 | 3, 5                              | Serial0/                                              | 0                                           |
| R       | 172.29.                                                              | 3.4/30                                                    | [120/1]                                                            | via                                             | 172.25                                                  | 9.3.9,                                                 | 00:00:0                                                 | 3, 5                              | Serial0/                                              | 0                                           |
| C       | 172.29.                                                              | 3.8/30                                                    | is dire                                                            | ctly                                            | connec                                                  | sted,                                                  | Serial0/                                                | 0                                 |                                                       |                                             |
| 0       | 172 29                                                               | 3 12/30                                                   | is dir.                                                            | a                                               | -                                                       | hated                                                  | Seriald                                                 | 11                                |                                                       |                                             |

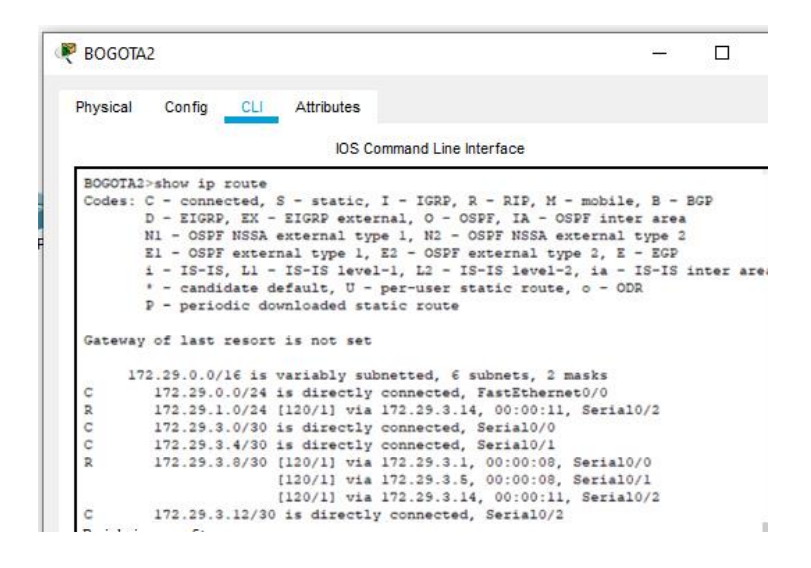

## Parte 5: Configurar encapsulamiento y autenticación PPP.

a. Según la topología se requiere que el enlace Medellín1 con ISP sea configurado con autenticación PAT.

b. El enlace Bogotá1 con ISP se debe configurar con autenticación CHAT.

Habilitación método encapsulamiento PPP:

MEDELLIN1>enable

MEDELLIN1#configure terminal

MEDELLIN1(config)#int s0/0

MEDELLIN1(config-if)#encapsulation PPP

MEDELLIN1(config-if)#no shu

MEDELLIN1(config-if)#exit

BOGOTA1>enable

BOGOTA1#configure terminal

BOGOTA1(config)#int s0/0

BOGOTA1(config-if)#encapsulation PPP

BOGOTA1(config-if)#no shutdown

BOGOTA1(config-if)#exit

ISP>enable

ISP#configure terminal

ISP(config)#int s0/0

ISP(config-if)#encapsulation PPP

ISP(config-if)#no shutdown

ISP(config-if)#exit

ISP(config)#int s0/1

ISP(config-if)#encapsulation PPP

ISP(config-if)#no shu

ISP(config-if)#exit

# Configuración PAP DE PPP en ISP CON MEDELLIN1:

ISP>enable

ISP#configure terminal

ISP(config)#username MEDELLIN1 secret MEDELLIN

ISP(config)#int se0/0

ISP(config-if)#PPP authentication PAP

ISP(config-if)#PPP PAP sent-username ISP password ISP ISP(config-if)#exit

Configuración PAP de PPP en MEDELLIN1 CON ISP: MEDELLIN1>enable MEDELLIN1#configure terminal MEDELLIN1(config)#username ISP secret ISP MEDELLIN1(config)#int se0/0 MEDELLIN1(config-if)#PPP authentication PAP MEDELLIN1(config-if)#PPP PAP sent-username MEDELLIN1 password MEDELLIN1(config-if)#PPP PAP sent-username MEDELLIN1 password MEDELLIN

# Configuración CHAP DE PPP en ISP CON BOGOTA1:

- ISP>enable
- ISP#configure terminal
- ISP(config)#username BOGOTA1 secret BOGOTA1
- ISP(config)#int se0/1
- ISP(config-if)#PPP authentication CHAP
- ISP(config-if)#exit

Configuración CHAP de PPP en BOGOTA1 CON ISP: BOGOTA1>en BOGOTA1#conf t BOGOTA1(config)#username ISP secret BOGOTA1

BOGOTA1(config)#int se0/0

BOGOTA1(config-if)#PPP authentication CHAP

BOGOTA1(config-if)#exit

# Parte 6: Configuración de PAT.

a. En la topología, si se activa NAT en cada equipo de salida (Bogotá1 y Medellín1), los routers internos de una ciudad no podrán llegar hasta los routers internos en el otro extremo, sólo existirá comunicación hasta los routers Bogotá1, ISP y Medellín1. b. Después de verificar lo indicado en el paso anterior proceda a configurar el NAT en el router Medellín1. Compruebe que la traducción de direcciones indique las interfaces de entrada y de salida. Al realizar una prueba de ping, la dirección debe ser traducida automáticamente a la dirección de la interfaz serial 0/1/0 del router Medellín1, cómo diferente puerto.

c. Proceda a configurar el NAT en el router Bogotá1. Compruebe que la traducción de direcciones indique las interfaces de entrada y de salida. Al realizar una prueba de ping, la dirección debe ser traducida automáticamente a la dirección de la interfaz serial 0/1/0 del router Bogotá1, cómo diferente puerto. MEDELLIN1>enable

MEDELLIN1#configure terminal

MEDELLIN1(config)#ip access-list standard HOST

MEDELLIN1(config-std-nacl)#permit 172.29.4.0 0.0.0.255

MEDELLIN1(config-std-nacl)#exit

MEDELLIN1(config)#Ip nat inside source list HOST interface s0/0 overload

MEDELLIN1(config)#int s0/0

MEDELLIN1(config-if)#ip nat outside

MEDELLIN1(config-if)#exit

MEDELLIN1(config)#int s0/1

MEDELLIN1(config-if)#ip nat inside

MEDELLIN1(config-if)#exit

MEDELLIN1(config)#int s0/2

MEDELLIN1(config-if)#ip nat inside

MEDELLIN1(config-if)#exit

MEDELLIN1(config)#int s0/3

MEDELLIN1(config-if)#ip nat inside

MEDELLIN1(config-if)#exit

MEDELLIN1(config)#exit

MEDELLIN1#show ip nat translation

# Igual para NAT en BOGOTA1:

- BOGOTA1>enable
- BOGOTA1#configure terminal
- BOGOTA1(config)#ip access-list standard HOST
- BOGOTA1(config-std-nacl)#permit 172.29.0.0 0.0.0.255
- BOGOTA1(config-std-nacl)#exit
- BOGOTA1(config)#lp nat inside source list HOST interface s0/0 overload
- BOGOTA1(config)#int s0/0
- BOGOTA1(config-if)#ip nat outside
- BOGOTA1(config-if)#exit
- BOGOTA1|(config)#int s0/1
- BOGOTA1(config-if)#ip nat inside
- BOGOTA1(config-if)#exit
- BOGOTA1(config)#int s0/2
- BOGOTA1(config-if)#ip nat inside
- BOGOTA1(config-if)#exit
- BOGOTA1(config)#int s0/3
- BOGOTA1(config-if)#ip nat inside
- BOGOTA1(config-if)#exit
- BOGOTA1(config)#exit
- BOGOTA1#show ip nat translation

# **Escenario 2**

**Escenario:** Una empresa de Tecnología posee tres sucursales distribuidas en las ciudades de Miami, Bogotá y Buenos Aires, en donde el estudiante será el administrador de la red, el cual deberá configurar e interconectar entre sí cada uno de los dispositivos que forman parte del escenario, acorde con los lineamientos establecidos para el direccionamiento IP, protocolos de enrutamiento y demás aspectos que forman parte de la topología de red.

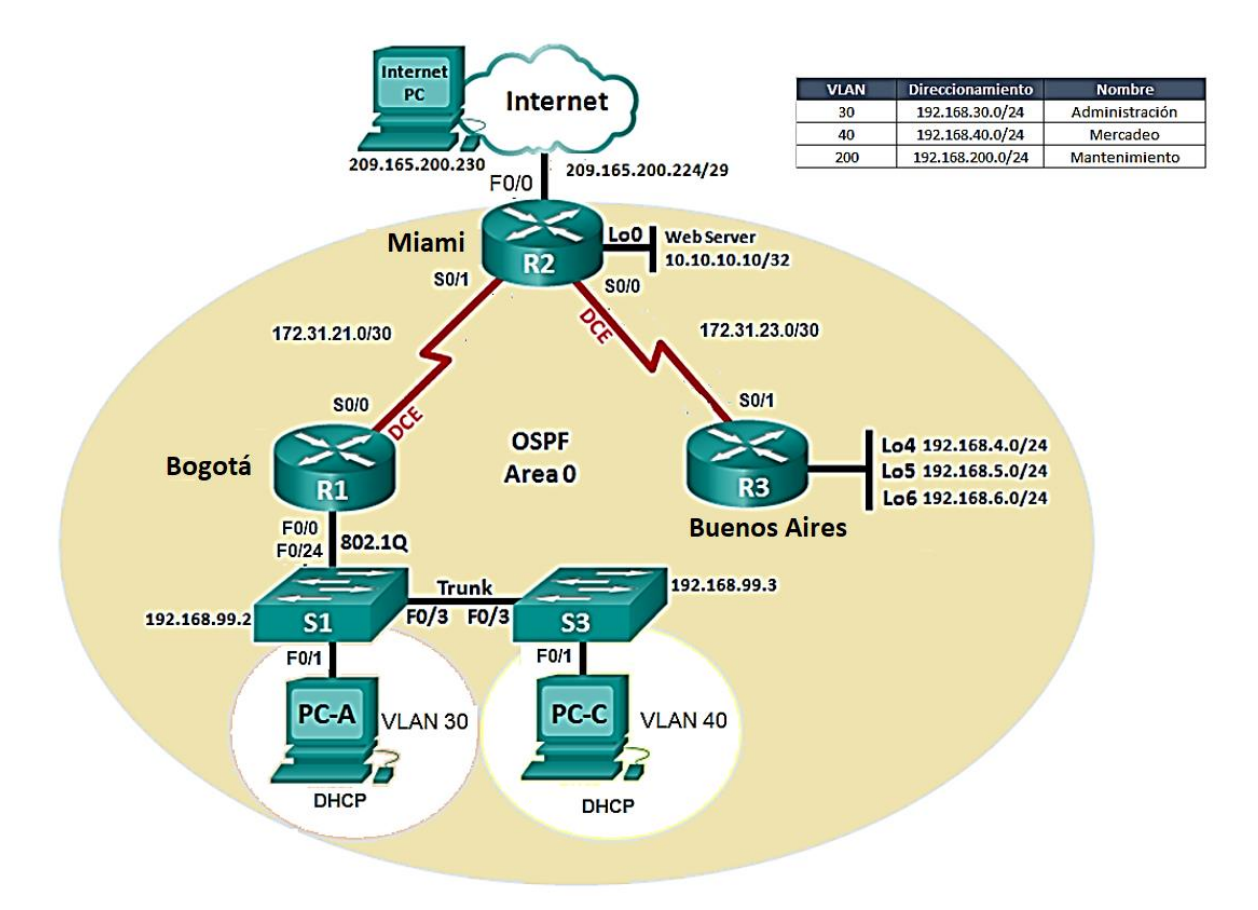

1. Configurar el direccionamiento IP acorde con la topología de red para cada uno de los dispositivos que forman parte del escenario

<u>Se configura PC internet con los siguientes parámetros</u> Ip address 209.165.200.230, Subnet Mask 255.255.255.248, Default Gateway 209.165.200.225

## Router 1

- Router>enable
- Router#configure terminal
- Router(config)#hostname R1
- R1(config)#enable secret class
- R1(config)#line console 0
- R1(config-line)#password cisco
- R1(config-line)#login
- R1(config-line)#exit
- R1(config)#line vty 0 4
- R1(config-line)#password cisco
- R1(config-line)#login
- R1(config-line)#exit
- R1(config)#service password-encryption
- R1(config)#banner motd #PROHIBIDO EL ACCESO NO AUTORIZADO#
- R1(config)#int s0/0
- R1(config-if)#description R1-R2
- R1(config-if)#ip address 172.31.21.1 255.255.255.252
- R1(config-if)#clock rate 128000
- R1(config-if)#no shut
- R1(config-if)#no shutdown
- R1(config-if)#exit
- R1(config)#ip route 0.0.0.0 0.0.0.0 s0/0 R1(config)#exit

#### Router 2

Router>en

Router#conf t

Router(config)#hostname R2

R2(config)#enable

R2(config)#enable secret class

R2(config)#line console 0

R2(config-line)#password cisco

R2(config-line)#login

R2(config-line)#exit

R2(config)#line vty 0 4

R2(config-line)#password cisco

R2(config-line)#login

R2(config-line)#exit

R2(config)#service password-encryption

R2(config)#banner

R2(config)#banner motd #PROHIBIDO EL ACCESO NO AUTORIZADO#

R2(config)#int s0/1

R2(config-if)#description R2-R1

R2(config-if)#ip address 172.31.21.2 255.255.255.252

R2(config-if)#no shutdown

R2(config-if)#int s0/0

R2(config-if)#description R2-R3

R2(config-if)#ip address 172.31.23.1 255.255.255.252

R2(config-if)#clock rate 128000

R2(config-if)#no shut

R2(config-if)#int f0/0

R2(config-if)#description R2-Intertet

R2(config-if)#ip address 209.165.200.225 255.255.255.248

R2(config-if)#no shutdown

R2(config-if)#int f0/1

R2(config-if)#description R2-Web Server

R2(config-if)#ip address 10.10.10.1 255.255.255.0

R2(config-if)#no shut

R2(config-if)#exit

R2(config)#ip route 0.0.0.0 0.0.0.0 f0/0 R2(config)#exit

Router 3

Router>en

Router#conf t

R3(config)#hostname R3

R3(config)#no ip domain-lookup

R3(config)#enable secret class

R3(config)#line console 0

R3(config-line)#password cisco

R3(config-line)#login

R3(config-line)#exit

R3(config)#line vty 0 4

R3(config-line)#password cisco

R3(config-line)#login

R3(config-line)#exit

R3(config)#service password-encryption

R3(config)#banner motd #PROHIBIDO EL ACCESO NO AUTORIZADO#

R3(config)#int s0/1

R3(config-if)#Description R3-R2

R3(config-if)#ip address 172.31.23.2 255.255.255.252

R3(config-if)#no shut

R3(config-if)#int lo4

R3(config-if)#ip add 192.168.4.1 255.255.255.0

R3(config-if)#int lo5

R3(config-if)#ip add 192.168.5.1 255.255.255.0

R3(config-if)#no shut

R3(config-if)#int lo6

R3(config-if)#ip add 192.168.6.1 255.255.255.0

R3(config-if)#no shut

R3(config-if)#exit

R3(config)#ip route 0.0.0.0 0.0.0.0 s0/1

R3(config)#exit R3#

### <u>Switch</u>

Parámetros servirán para crear políticas de acceso, políticas de seguridad y mensajes

Switch>en

Switch#conf t

Switch(config)#hostname s1

s1(config)#enable secret class

s1(config)#line console 0

s1(config-line)#password cisco

s1(config-line)#login

s1(config-line)#line vty 0 4

## s1(config-line)#password cisco

s1(config-line)#login

s1(config-line)#service password-encryption

s1(config)#banner

s1(config)#banner motd #PROHIBIDO EL ACCESO NO AUTORIZADO# s1(config)#exit

Se configura lo mismo para Switch 3

Switch>enable

Switch#configure terminal

Switch(config)#hostname s3

s3(config)#enable secret class

s3(config)#line console 0

s3(config-line)#password cisco

s3(config-line)#login

s3(config-line)#line vty 0 4

s3(config-line)#password cisco

s3(config-line)#login

s3(config-line)#service pass

s3(config-line)#service password-encryption

s3(config)#banner motd #PROHIBIDO EL ACCESO NO AUTORIZADO# s3(config)#exit

2. Configurar el protocolo de enrutamiento OSPFv2 bajo los siguientes criterios:

### OSPFv2 area 0

| Configuration Item or Task | Specification |
|----------------------------|---------------|
| Router ID R1               | 1.1.1.1       |
| Router ID R2               | 5.5.5.5       |
| Router ID R3               | 8.8.8.8       |

| Configurar todas las interfaces LAN como pasivas      |          |
|-------------------------------------------------------|----------|
| Establecer el ancho de banda para enlaces seriales en | 256 Kb/s |
| Ajustar el costo en la métrica de S0/0 a              | 9500     |

#### Para Router 1

R1(config)#router ospf 1

R1(config-router)#router-id 1.1.1.1

R1(config-router)#network 172.31.21.0 0.0.0.3 area 0

R1(config-router)#network 192.168.30.0 0.0.0.255 area 0

R1(config-router)#network 192.168.40.0 0.0.0.255 area 0

R1(config-router)#network 192.168.200.0 0.0.0.255 area 0

R1(config-router)#network 192.168.99.0 0.0.0.255 area 0

R1(config-router)#passive-interface default

R1(config-router)#no passive-interface s0/0

R1(config-router)#auto-cost reference-bandwidth 1000

R1(config-router)#exit

R1(config)#int s0/0

R1(config-if)#bandwidth 128

R1(config-if)#ip ospf cost 7500

R1(config-if)#exit

Para Router 2

R2>enable

R2#configure terminal

R2(config)#router ospf 1

R2(config-router)#router-id 5.5.5.5

R2(config-router)#network 172.31.21.0 0.0.0.3 area 0

R2(config-router)#network 172.31.23.0 0.0.0.3 area 0

R2(config-router)#network 10.10.10.0 0.0.0.255 area 0

R2(config-router)#passive-interface f0/1

R2(config-router)#auto-cost reference-bandwidth 1000

R2(config-router)#exit

R2(config)#int s0/1

R2(config-if)#bandwidth 128 R2(config-if)#int s0/0 R2(config-if)#bandwidth 128 R2(config-if)#ip ospf cost 7500 R2(config-if)#exit

# Verificar información de OSPF

- Visualizar tablas de enrutamiento y routers conectados por OSPFv2
- Visualizar lista resumida de interfaces por OSPF en donde se ilustre el costo de cada interface

Configuramos OSPFv2 para el Router R3 según especificación arriba

R3>enable

R3#configure terminal

R3(config)#router ospf 1

R3(config-router)#router-id 8.8.8.8

R3(config-router)#network 172.31.23.0 0.0.0.3 area 0

Unamos la dirección sumatoria y la Wildcar hallada en el paso anterior:

R3(config-router)#network 192.168.4.0 0.0.3.255 area 0

R3(config-router)#passive-interface lo4

R3(config-router)#passive-interface lo5

R3(config-router)#passive-interface lo6

Configuramos para calcular dinámicamente el costo de la interfaz OSPF:

R3(config-router)#auto-cost reference-bandwidth 1000

R3(config-router)#exit

Indicamos la velocidad de la interfaz:

R3(config)#int s0/1

R3(config-if)#bandwidth 128 R3(config-if)#exit

• Visualizar el OSPF Process ID, Router ID, Address summarizations, Routing Networks, and passive interfaces configuradas en cada router.

R1 R2 y R3 usando "show ip ospf neig

| R1>enable      |         |         |        |                 |             |           |
|----------------|---------|---------|--------|-----------------|-------------|-----------|
| Password:      |         |         |        |                 |             |           |
| Password:      |         |         |        |                 |             |           |
| Rl#show ip osp | pf neig |         |        |                 |             |           |
| Neighbor ID    | Pri     | State   |        | Dead Time       | Address     | Interface |
| 5.5.5.5<br>R1# | 0       | FULL/   |        | 00:00:39        | 172.31.21.2 | Serial0/0 |
| R2#show ip os  | pf neig |         |        |                 |             |           |
| Neighbor ID    | Pri     | State   |        | Dead Time       | Address     | Interface |
| 1.1.1.1        | 0       | FULL/   | -      | 00:00:31        | 172.31.21.1 | Serial0/1 |
| 8.8.8.8        | 0       | FULL/   | -      | 00:00:35        | 172.31.23.2 | Serial0/0 |
| SYS-5-CONFIG   | I: Cont | figured | from c | onsole by conso | ole         |           |
| R3#show ip osp | of neig |         |        |                 |             |           |
| Neighbor ID    | Pri     | State   |        | Dead Time       | Address     | Interface |
| 5.5.5.5        | 0       | FULL/   | -      | 00:00:32        | 172.31.23.1 | Serial0/1 |
| R3#            |         |         |        |                 |             |           |

3. Configurar VLANs, Puertos troncales, puertos de acceso, encapsulamiento, Inter-VLAN Routing y Seguridad en los Switches acorde a la topología de red establecida.

Configuración de S1

s1>enable

s1#configure terminal

s1(config)#vlan 30

s1(config-vlan)#name Administración

s1(config-vlan)#vlan 40

s1(config-vlan)#name Mercadeo

s1(config-vlan)#Vlan 200

s1(config-vlan)#name Mantenimiento

s1(config-vlan)#vlan 99

s1(config-vlan)#name LAN\_S1\_S3

s1(config-vlan)#exit

s1(config)#int vlan 99

s1(config-if)#ip address 192.168.99.2 255.255.255.0

s1(config-if)#no shut

s1(config-if)#exit

- s1(config)#ip default-gateway 192.168.30.1
- s1(config)#int f0/3
- s1(config-if)#switchport mode trunk
- s1(config-if)#switchport trunk native vlan 1
- s1(config-if)#exit
- s1(config)#int f0/24
- s1(config-if)#switchport mode trunk
- s1(config-if)#switchport trunk native vlan 1
- s1(config-if)#exit

#### Configurando puertos de acceso y seguridad:

- s1(config)#int range f0/1-2, f0/4-23, g0/1-2
- s1(config-if-range)#switchport mode access
- s1(config-if-range)#int f0/1
- s1(config-if)#switchport mode access
- s1(config-if)#switchport access vlan 30
- s1(config-if)#int range f0/2, f0/4-23, g0/1-2
- s1(config-if-range)#shutdown
- s1(config-if-range)#exit

Ahora configuración de S3

#### s3>enable

- s3#configure terminal
- s3(config)#vlan 30
- s3(config-vlan)#name Administracion
- s3(config-vlan)#vlan 40
- s3(config-vlan)#name Mercadeo
- s3(config-vlan)#vlan 200
- s3(config-vlan)#name Mantenimiento
- s3(config-vlan)#vlan 99
- s3(config-vlan)#Name LAN\_S1\_S3
- s3(config-vlan)#exit
- s3(config)#int vlan 99
- s3(config-if)#ip address 192.168.99.3 255.255.255.0
- s3(config-if)#no shut
- s3(config-if)#exit
- s3(config)#ip default-gateway 192.168.40.1

s3(config)#int f0/3 s3(config-if)#switchport mode trunk s3(config-if)#switchport trunk native vlan 1 s3(config-if)#int range f0/1-2, f0/4-24, g0/1-2 s3(config-if)#int range f0/1-2, f0/4-24, g0/1-2 s3(config-if-range)#switchport mode access s3(config-if-range)#switchport mode access s3(config-if-range)#exit s3(config-if)=no shut s3(config-if)=switchport mode access s3(config-if)=switchport access vlan 40 s3(config-if)=switchport access vlan 40 s3(config-if)=switchport access vlan 40

4. En el Switch 3 deshabilitar DNS lookup

S3>enable S3#configure terminal S3 (config)# no ip domain-lookup S3 (config)#exit

5. Asignar direcciones IP a los Switches acorde a los lineamientos.

Paso ya fue realizado en las configuraciones anteriores

- 6. Desactivar todas las interfaces que no sean utilizadas en el esquema de red.
  - S1 (config) #int vlan 99
  - S1 (config-if-range) # sh
  - S3 (config) #int range fa0/2-24
  - S3 (config-if-range)#sh

## 7. Implement DHCP and NAT for IPv4

MEDELLIN (config) # ip dhcp excluded-address 192.168.30.2 192.168.30.32 MEDELLIN (config) # ip dhcp excluded-address 192.168.40.2 192.168.40.32

#### MEDELLIN (config) #

8. Configurar R1 como servidor DHCP para las VLANs 30 y 40.

R1(config) #vlan 30

R1(config-vlan) #name Administración

R1(config-vlan) #vlan 40

R1(config-vlan) #name Mercadeo

R1(config-vlan) #vlan 200

R1(config-vlan) #name Mantenimiento

R1(config-vlan) #

9. Reservar las primeras 30 direcciones IP de las VLAN 30 y 40 para configuraciones estáticas.

|                           | Name: ADMINISTRACION        |  |  |  |
|---------------------------|-----------------------------|--|--|--|
| Configurar DHCP pool para | DNS-Server: 10.10.10.11     |  |  |  |
| VLAN 30                   | Domain-Name: ccna-unad.com  |  |  |  |
|                           | Establecer default gateway. |  |  |  |
|                           | Name: MERCADEO              |  |  |  |
| Configurar DHCP pool para | DNS-Server: 10.10.10.11     |  |  |  |
| VLAN 40                   | Domain-Name: ccna-unad.com  |  |  |  |
|                           | Establecer default gateway. |  |  |  |

## **Direcciones excluidas DHCP**

MEDELLIN (config) # ip dhcp excluded-address 192.168.30.2 192.168.30.32

MEDELLIN (config) # ip dhcp excluded-address 192.168.40.2 192.168.40.32

MEDELLIN (config) #

DHCP POOL

MEDELLIN (config) # ip dhcp pool MERCADEO

MEDELLIN (dhcp-config) # dns-server 10.10.10.11

MEDELLIN (dhcp-config) # default-router 172.31.21.1

MEDELLIN (dhcp-config) #

## 10. Configurar NAT en R2 para permitir que los hosts puedan salir a internet

BOGOTA (config) #ip Access-list extended ADMINISTRACION

BOGOTA (config-ext-nacl) #remark permit local lan to use nat

BOGOTA (config-ext-nacl) #permit ip 192.168.30.0 0.0.0.255 any

BOGOTA (config-ext-nacl) #permit ip 192.168.40.0 0.0.0.255 any

BOGOTA (config-ext-nacl) #ex

BOGOTA (config) #ip nat pool Bogota-pool 209.165.200.225 209.165.200.228 netmark 255.255.255.248

BOGOTA (config) #ip nat inside source list ADMINISTRACION pool Bogota-pool

BOGOTA (config) #ip Lo0

BOGOTA (config-if) #ip nat inside

BOGOTA (config-if) #ip s0/0/1

BOGOTA (config-if) #ip nat outside

BOGOTA (config-if) #

# Conclusiones

Por medio de este curso se logró comprender aspectos importantes para la gestión de redes y enrutamiento como parte fundamental de las tecnologías de la información, que me serán muy útiles como profesional en Ingeniería Electrónica

Se logró reconocer la importancia del software Packet tracer como herramienta de gran utilidad al momento de implementar soluciones de conectividad.

# Bibliografía

Networking, C. (23 de 05 de 2018). Cisco system. sistemasumma (Compositor). (2011). Creando una LAN en packet tracer.

Temática: OSPF de una sola área CISCO. (2014). OSPF de una sola área. Principios de Enrutamiento y Conmutación. Recuperado de https://staticcourseassets.s3.amazonaws.com/RSE50ES/module8/index.html#8.0.1.1

CISCO. (2014). Listas de control de acceso. Principios de Enrutamiento y Conmutación. Recuperado de https://static-

courseassets.s3.amazonaws.com/RSE50ES/module9/index.html#9.0.1.1